PEMBUATAN FILM INDIE "THE MONSTER"

TUGAS AKHIR

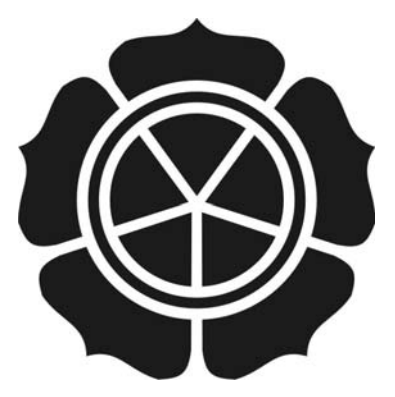

#### disusun oleh

| Arifin Zainal Mustaqim | 08.02.7252 |
|------------------------|------------|
| Febi lukmana           | 08.02.7273 |

### JURUSAN MANAJEMEN INFORMATIKA

### SEKOLAH TINGGI MANAJEMEN INFORMATIKA DAN KOMPUTER

## AMIKOM

## YOGYAKARTA

## PEMBUATAN FILM INDIE "THE MONSTER"

**Tugas Akhir** 

untuk memenuhi sebagian persyaratan mencapai gelar Ahli Madya

pada jenjang Diploma III jurusan Manajemen Informatika

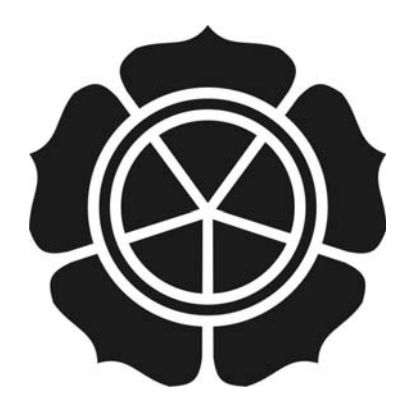

disusun oleh

Arifin Zainal Mustaqim08.02.7252Febi Lukmana08.02.7273

#### JURUSAN MANAJEMEN INFORMATIKA

### SEKOLAH TINGGI MANAJEMEN INFORMATIKA DAN KOMPUTER

## AMIKOM

### YOGYAKARTA

# PERSETUJUAN

# **TUGAS AKHIR**

Pembuatan Film Indie "The Monster"

yang dipersiapkan dan disusun oleh

Arifin Zainal Mustaqim Febi Lukmana

08.02.7252 08.02.7273

telah disetujui oleh Dosen Pembimbing Tugas Akhir pada tanggal 22 Juli 2011

# **Dosen Pembimbing**

M. Rudyanto Arief, MT NIK. 190302098

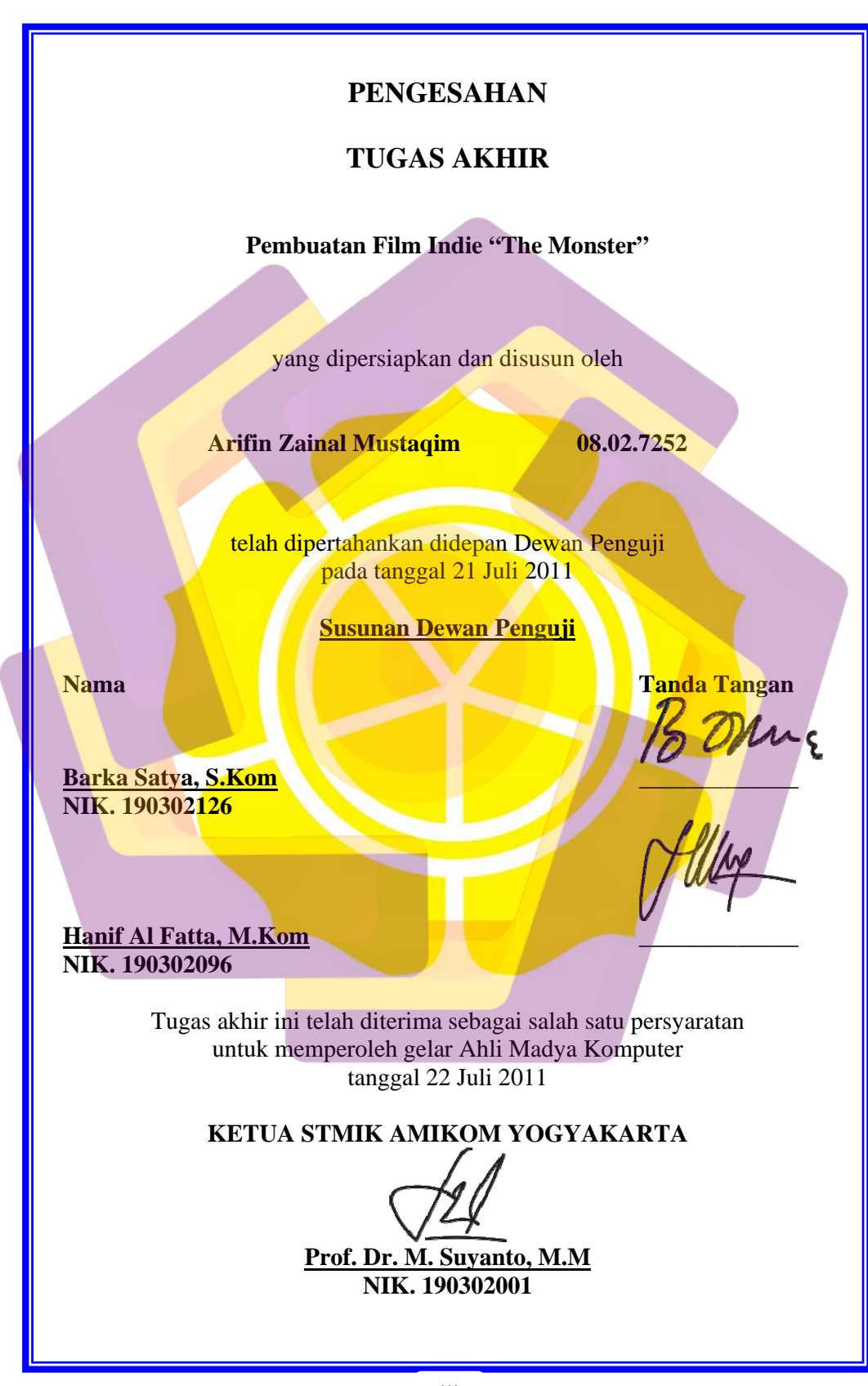

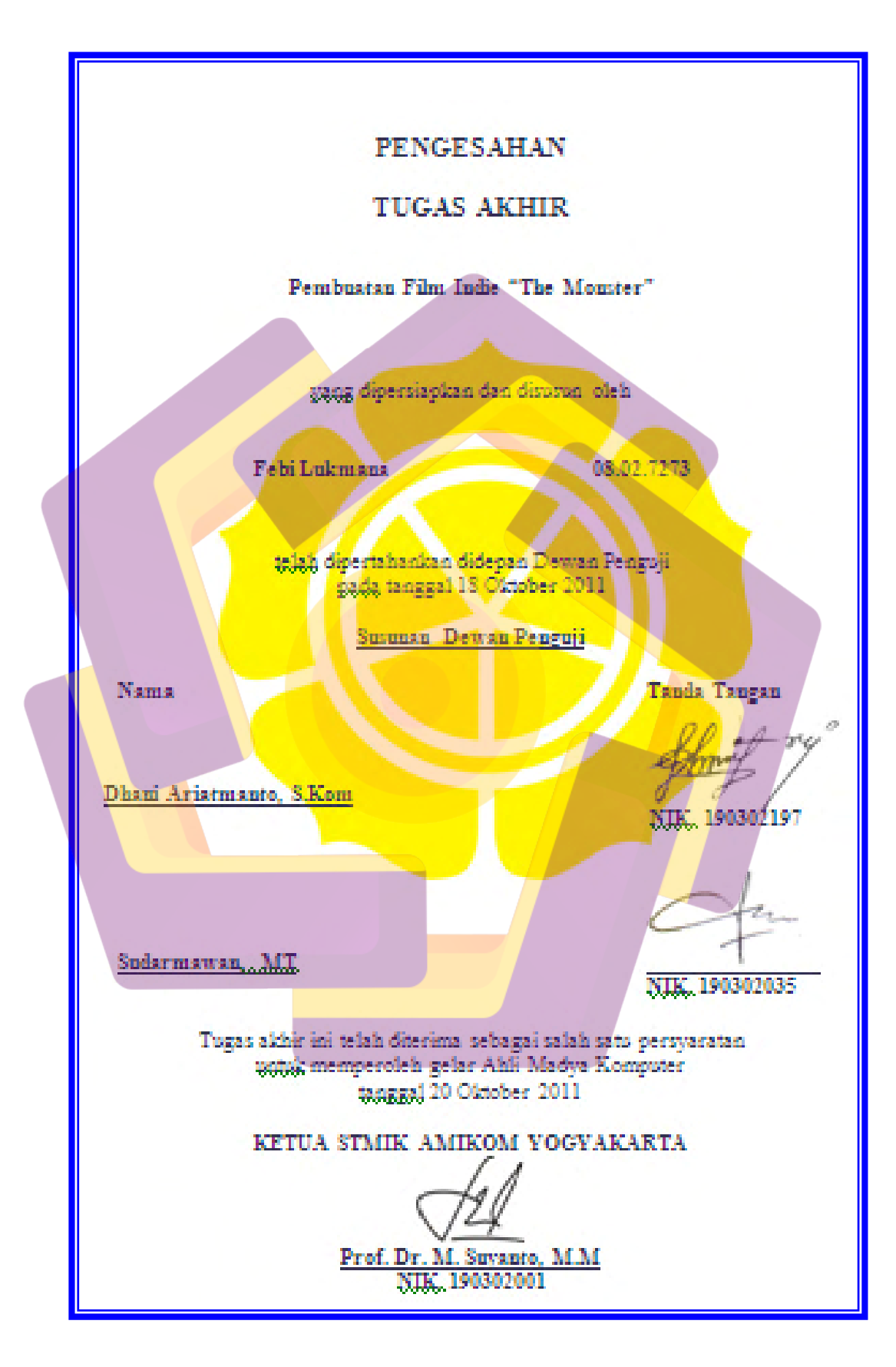

#### PERNYATAAN

Kami yang bertandatangan dibawah ini menyatakan bahwa, Tugas Akhir ini merupakan karya kelompok kami sendiri (ASLI), dan isi dalam Tugas Akhir ini tidak terdapat karya yang pernah diajukan oleh orang lain atau kelompok lain untuk memperoleh gelar akademis di suatu Institusi Pendidikan, dan sepanjang pengetahuan kami juga tidak terdapat karya atau pendapat yang pernah ditulis dan/atau diterbitkan oleh orang lain atau kelompok lain, kecuali yang secara tertulis diacu dalam naskah ini dan disebutkan dalam daftar pustaka.

Yogyakarta, 22 Juli 2011NamaNIMArifin Zainal Mustaqim08.02.7252Febi Lukmana08.02.7273

### ΜΟΤΤΟ

- Kerjakanlah pekerjaan yang bermanfaat untukmu dan orang yangg kamu cintai.
- Sayangilah orang yang memberimu semangat hidup bukan orang yang membuatmu nyaman. Karena dialah yang akan memberimu kekuatan untuk maju.
- Tidak ada manusia yang sebanding bila dibandingkan.
- Tidak ada pelaut yang handal tercipta dari ombak yang kecil.
- Hidup itu media untuk menjadikan cita-cita tanpa tanpa harapan menjadi nyata.
- Upah kesabaran adalah nikmat.

## PERSEMBAHAN

- Untuk kedua orang tuaku, terima kasih atas dukungannya.
- Teman-teman yang telah mendukung film kami, sukses buat kita semua.
- Buat semua yang kami kenal atau tidak, semoga laporan ini bisa menjadi bahan referensi.

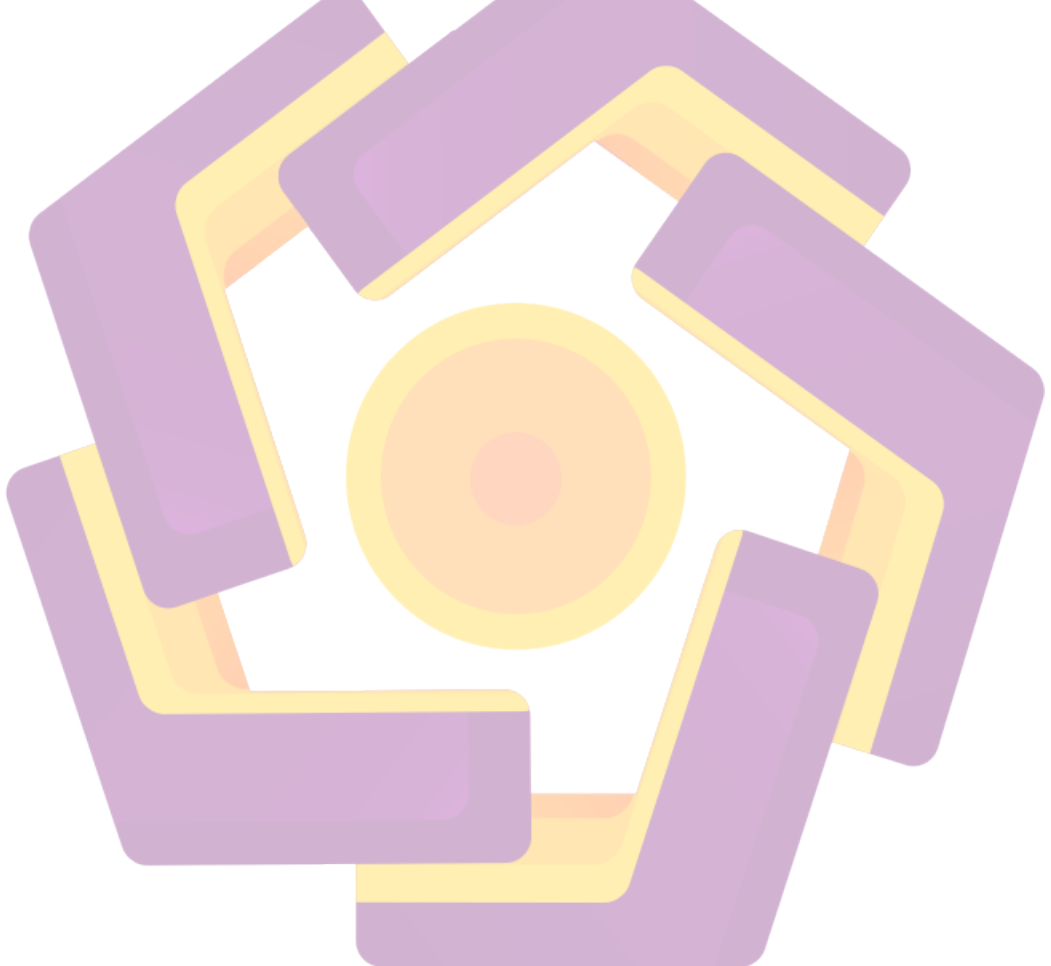

#### **KATA PENGANTAR**

Assalamualaikum Wr.Wb.

Segala puji dan syukur kehadirat Allah SWT yang telah memberikan rahmat, taufik dan hidayahnya, sehingga kami dapat menyelesaikan Tugas Akhir ini dengan judul "*Pembuatan Film Indie The Monster*" yang merupakan salah satu persyaratan untuk menyelesaikan program studi Diploma 3 dalam bidang Manajemen Informatika di STMIK "AMIKOM" Yogyakarta.

Kami menyadari sepenuhnya bahwa penulisan tugas akhir jauh dari sempurna, oleh sebab itu kami mengharapkan kritik dan saran yang bersifat membangun guna membantu tugas akhir ini, sehingga mendekati dari kesempurnaan dan dapat bermanfaat bagi kami serta pihak-pihak yang membutuhkan.

Pada kesempatan ini kami menyampaikan terima kasih kepada:

- a. Allah SWT atas semua nikmat dan berkah yang diberikan kepada kami.
- b. Orang tua yang telah memberikan dukungan doa, semangat maupun motivasi
- c. Bapak Prof. Drs. Mohammad Suyanto, M.M., selaku Ketua Sekolah Tinggi Manajemen Informatika Dan Komputer AMIKOM Yogyakarta.
- d. Ibu Krisnawati, M.Kom Selaku ketua jurusan Teknik Informatika Sekolah Tinggi Manajemen Informatika dan Komputer AMIKOM Yogyakarta.
- e. Bapak M. Rudyanto Arief, MT, selaku dosen pembimbing Tugas Akhir.

- f. Segenap dosen Amikom, terima kasih atas kerjasama dan dukungan yang diberikan baik secara langsung maupun tidak langsung.
- g. Teman-teman, (Herjun, Adrian Wijar, Arif Rokim, Nurdin, Wisnu, Rosita, Alan, Sansan, Dana) yang mau menjadi talent kami, (Fajar, Cahyo, Heru) teima kasih atas pinjaman properti, No Skill atas lagunya. Semua temanteman D3MI.
- h. Dan semua pihak yang telah membantu dalam meyelesaikan tugas ini.

Harapan kami, semoga karya ini dapat bermanfaat dan dipakai sebagai bahan referensi yang dapat memberikan wawasan luas dalam bidang ilmu komunikasi dan khususnya bagi kami.

Wassalamuala<mark>ik</mark>um Wr.Wb.

Yo<mark>gyakarta,</mark> Juli 2011

Penulis

# DAFTAR ISI

| HALAMAN JUDUL                                                                                                    | i                                                  |
|----------------------------------------------------------------------------------------------------|----------------------------------------------------|
| PERSETUJUAN                                                                                                    | ii                                                 |
| PENGESAHAN                                                                                                    | iii                                                |
| PERNYATAAN                                                                                                    | V                                                  |
| МОТТО                                                                                                    | vi                                                 |
| PERSEMBAHAN.                                                                                                    | vii                                                |
| KATA PENGANTAR                                                                                                    | viii                                               |
| DAFTAR ISI                                                                                                    | х                                                  |
| DAFTAR TABEL                                                                                                    | xiv                                                |
| DAFTAR GAMBAR                                                                                                    | xv                                                 |
| INTISARI                                                                                                    | xxii                                               |
|                                                                                                    |                                                    |
| ABSTRACT                                                                                                    | xxiii                                              |
| ABSTRACT                                                                                                    | xxiii<br>1                                         |
| ABSTRACT BAB I. PENDAHULUAN 1.1. Latar Belakang Masalah                                                                                                    | xxiii<br>1<br>1                                    |
| ABSTRACT BAB I. PENDAHULUAN 1.1. Latar Belakang Masalah 1.2. Rumusan Masalah                                                                                                    | xxiii<br>1<br>1<br>2                               |
| ABSTRACT BAB I. PENDAHULUAN 1.1. Latar Belakang Masalah 1.2. Rumusan Masalah 1.3. Batasan Masalah                                                                                                    | xxiii<br>1<br>1<br>2<br>2                          |
| ABSTRACT         BAB       PENDAHULUAN         1.1.       Latar Belakang Masalah         1.2.       Rumusan Masalah         1.3.       Batasan Masalah         1.4.       Tujuan Penelitian                                                                                                    | xxiii<br>1<br>1<br>2<br>2<br>3                     |
| ABSTRACT         BAB I.       PENDAHULUAN         1.1.       Latar Belakang Masalah         1.2.       Rumusan Masalah         1.3.       Batasan Masalah         1.4.       Tujuan Penelitian         1.5.       Manfaat Penelitian                                                                                                    | xxiii<br>1<br>1<br>2<br>2<br>3<br>3<br>3           |
| ABSTRACT         BAB I.       PENDAHULUAN         1.1. Latar Belakang Masalah         1.2. Rumusan Masalah         1.3. Batasan Masalah         1.4. Tujuan Penelitian         1.5. Manfaat Penelitian         1.6. Metode Penelitian                                                                                                    | xxiii<br>1<br>1<br>2<br>2<br>3<br>3<br>3<br>4      |
| ABSTRACT                                                                                                    | xxiii<br>1<br>1<br>2<br>2<br>3<br>3<br>3<br>4<br>5 |
| ABSTRACT         BAB       I.       PENDAHULUAN         1.1.       Latar Belakang Masalah         1.2.       Rumusan Masalah         1.3.       Batasan Masalah         1.4.       Tujuan Penelitian         1.5.       Manfaat Penelitian         1.6.       Metode Penelitian         1.7.       Sistematika Penulisan         BAB       II.       LANDASAN TEORI | xxiii<br>1<br>2<br>2<br>3<br>3<br>4<br>5<br>6      |

| 2.1.1.      | Sejarah Film Indie                  | 6  |
|-------------|-------------------------------------|----|
| 2.1.1.      | Pengertian Film Indie               | 7  |
| 2.1.3.      | Jenis-jenis Film                    | 9  |
|             | 2.1.3.1. Film Dokumenter            | 10 |
|             | 2.3.2.2. Film Fiksi                 | 13 |
|             | 2.3.2.3. Film Eksperimental         | 16 |
| 2.2. Langk  | ah-langkah Pembuatan Film Indie     | 18 |
| 2.2.1.      | Pra Produksi                        | 18 |
| 2.2.2.      | Produksi                            | 19 |
| 2.2.3.      | Pasca Produksi                      | 20 |
| 2.3. Editin | g Film                              | 20 |
| 2.3.1       | Bentuk Editing                      | 22 |
|             | 2.3.1.1. Cut                        | 22 |
|             | 2.3.1.2. Wipe                       | 23 |
|             | 2.3.1.3. Dissolve                   | 24 |
|             | 2.3.1.4. Fade                       | 25 |
| 2.4. Teori  | Pembuataan <mark>Cerita</mark>      | 26 |
| 2.5. Forma  | at File Video                       | 28 |
| 2.5.1.      | Quick Time (MOV)                    | 29 |
| 2.5.2.      | Motion Picture Experts Group (MPEG) | 29 |
| 2.5.3.      | Audio Video Interleave (AVI)        | 30 |
| 2.5.4.      | Real Video (RM/RAM)                 | 31 |
| 2.5.5.      | Shockwave (Flash/SWF)               | 31 |

(

|     |     | 2.6. <i>Software</i> yang Digunakan        | 31 |
|-----|-----|--------------------------------------------|----|
|     |     | 2.6.1. Adobe Premiere Pro                  | 31 |
|     |     | 2.6.2. Adobe After Effects                 | 32 |
|     |     | 2.6.3. 3DS max                             | 33 |
| BAB | III | GAMBARAN UMUM                              | 34 |
|     |     | 3.1. Analisis Masalah                      | 34 |
|     |     | 3.2. Pra Produksi                          | 35 |
|     |     | 3.2.1. Persiapan Perencanaan               | 35 |
|     |     | 3.2.2. Proses Pra Produksi                 | 36 |
|     |     | 3.3. Cerita Singkat Film Indie             | 37 |
|     |     | 3.4. Pembagian Berdasarkan Peran dan Scene | 41 |
|     |     | 3.5. Diagram Scene                         | 42 |
|     |     | 3.6. Rencana Kru                           | 42 |
|     |     | 3.7. Breakdown Script                      | 44 |
|     |     | 3.8. Story Board                           | 44 |
| BAB | IV  | PEMBAHASAN                                 | 45 |
|     |     | 4.1. Proses Produksi                       | 45 |
|     |     | 4.2. Pasca Produksi                        | 45 |
|     |     | 4.2.1. <i>Editing</i> Gambar               | 45 |
|     |     | 4.2.1.1. 3DS MAX                           | 45 |
|     |     | 4.2.1.2. Adobe After Effect                | 49 |
|     |     | 4.2.1.2.1 Efek Text Melebur                | 49 |
|     |     | 42122 Terhang                              | 57 |
|     |     |                                            | 51 |

|                | 4.2.1.2.3. Jam Digital                     | 61  |
|----------------|--------------------------------------------|-----|
|                | 4.2.1.2.4. Judul                           | 62  |
|                | 4.2.1.2.5. Menghilang                      | 73  |
|                | 4.2.1.2.6. Muka Monster                    | 76  |
|                | 4.2.1.2.7. Efek Dengan Action              |     |
|                | Essential                                  | 84  |
|                | 4.2.1.2.8. Petir                           | 85  |
| 4.2.1.3.       | Adobe Premiere Pro                         | 90  |
|                | 4.2.1.3.1. Membuat Project Baru            | 90  |
|                | 4.2.1.3.1. Mengimport File                 | 91  |
|                | 4.2.1.3.1. Memotong Video                  | 92  |
|                | 4.2.1.3.1. Membuat Efek Transisi           | 93  |
|                | 4.2.1.3.1. Membuat Efek Video              | 94  |
|                | 4.2.1.3.1. Mengatur Speed                  | 96  |
|                | 4.2.1.3.1. Memberi Lagu Pa <mark>da</mark> |     |
|                | V <mark>id</mark> eo                       | 97  |
|                | 4.2.1.3.1. Membuat <i>Tittle Roll</i>      | 99  |
|                | 4.2.1.3.1. Rendering                       | 101 |
| 4.2.2. Burning |                                            | 102 |
| BAB V PENUTUP  |                                            | 104 |
| 5.1 Kesimpulan |                                            | 104 |
| 5.2 Saran      |                                            | 105 |
| DAFTAR PUSTAKA |                                            | 107 |

# DAFTAR TABEL

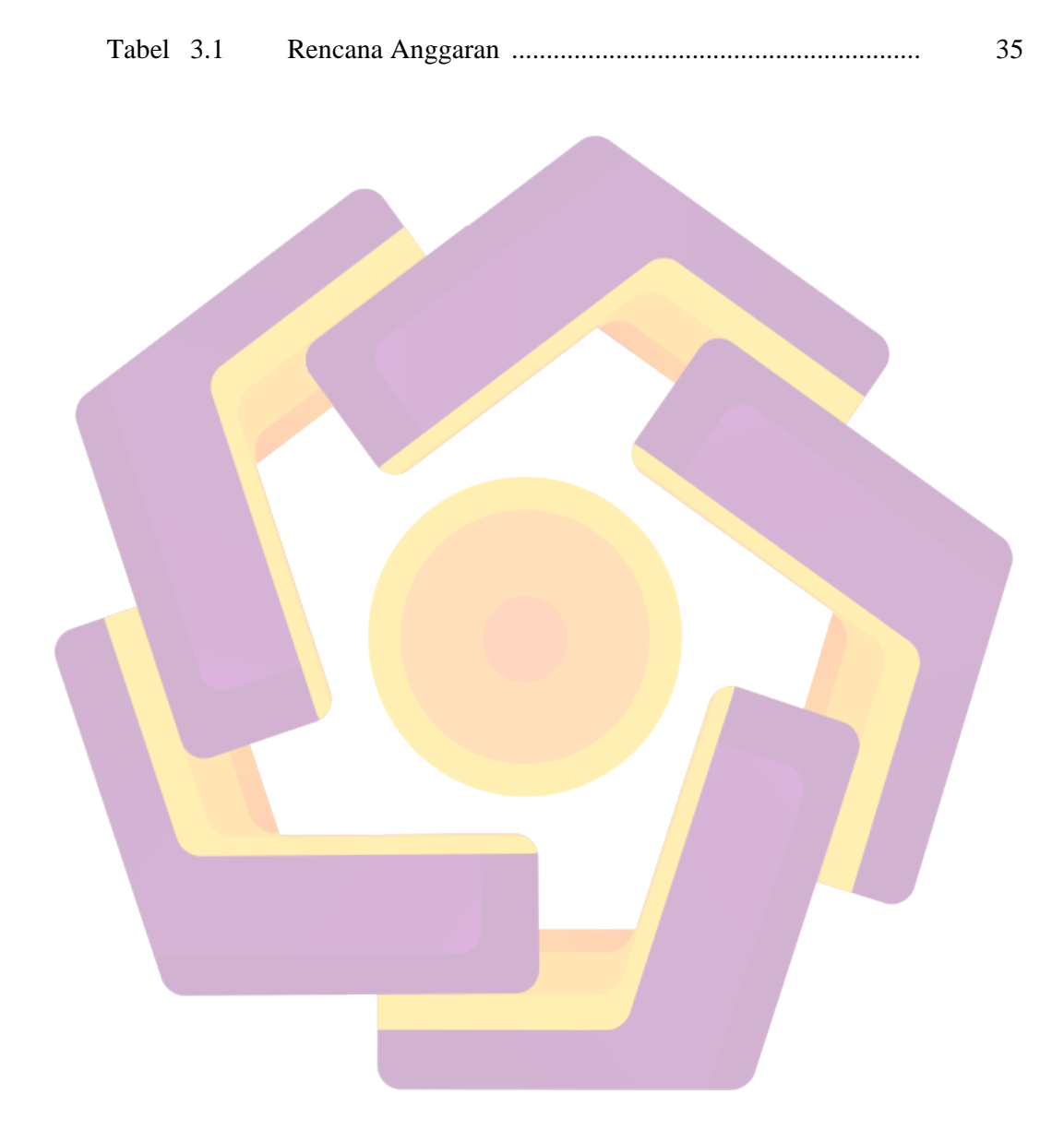

# DAFTAR GAMBAR

| Gambar 4.1  | Pengambilan Gambar / shooting                    | 45 |
|-------------|--------------------------------------------------|----|
| Gambar 4.2  | Posisi Text                                      | 46 |
| Gambar 4.3  | Ukuran Bevel                                     | 46 |
| Gambar 4.4  | Tampilan Kotak                                   | 46 |
| Gambar 4.5  | Memilih Warna                                    | 47 |
| Gambar 4.6  | Memilih Warna                                    | 47 |
| Gambar 4.7  | Pengaturan Area Shadows                          | 48 |
| Gambar 4.8  | Letak cahaya                                     | 49 |
| Gambar 4.9  | Detach huruf                                     | 49 |
| Gambar 4.10 | Posisi t <mark>ext</mark>                        | 50 |
| Gambar 4.11 | New composition                                  | 51 |
| Gambar 4.12 | Texture                                          | 51 |
| Gambar 4.13 | Layer Solid Settings                             | 52 |
| Gambar 4.14 | Transisi Texture                                 | 52 |
| Gambar 4.15 | Setting Efek Colorama                            | 53 |
| Gambar 4.16 | Setting Efek Colorama                            | 53 |
| Gambar 4.17 | Setting Efek Colorama                            | 53 |
| Gambar 4.18 | Pengubahan mode layer menjadi Linear Light       | 54 |
| Gambar 4.19 | Hasil pengubahan mode layer menjadi Linear Light | 54 |
| Gambar 4.20 | Setting Efek Tint                                | 55 |
| Gambar 4.21 | Composition Texture                              | 55 |

| Gambar 4.22 | Pengubahan Track matte menjadi Luma Inverted matte |    |
|-------------|----------------------------------------------------|----|
|             | "texture"                                          | 56 |
| Gambar 4.23 | Setting Efek Curves                                | 56 |
| Gambar 4.24 | Dublikat <i>layer texture</i>                      | 57 |
| Gambar 4.25 | Mengganti Track Matte menjadi Luma Matte           | 57 |
| Gambar 4.26 | Kotak <i>text</i>                                  | 57 |
| Gambar 4.27 | Setting Efek Compound Blur                         | 58 |
| Gambar 4.28 | Dublikat Layer Displace                            | 58 |
| Gambar 4.29 | Kotak dialog pada <i>time line</i>                 | 59 |
| Gambar 4.30 | Setting Efek Slider Contol                         | 59 |
| Gambar 4.31 | Composition Setting                                | 59 |
| Gambar 4.32 | Orang Meloncat                                     | 60 |
| Gambar 4.33 | Mask Dengan Pen Tool                               | 61 |
| Gambar 4.34 | Pre-Compose                                        | 62 |
| Gambar 4.35 | Dirt_Charge_2                                      | 62 |
| Gambar 4.36 | Setting Efek Box Blur                              | 63 |
| Gambar 4.37 | Hasilnya                                           | 63 |
| Gambar 4.38 | Compos <mark>ition Settings</mark>                 | 64 |
| Gambar 4.39 | Jam Digital                                        | 64 |
| Gambar 4.40 | Composition Settings                               | 65 |
| Gambar 4.41 | Texture                                            | 66 |
| Gambar 4.42 | Pre-Composition                                    | 66 |
| Gambar 4.43 | Setting Efek Curves                                | 66 |

| Gambar 4.44 | Setting Efek Curves                       | 67 |
|-------------|-------------------------------------------|----|
| Gambar 4.45 | Masking dengan Ellipse Tool (Q)           | 67 |
| Gambar 4.46 | Solid Settings                            | 68 |
| Gambar 4.47 | Setting Efek Particle World               | 68 |
| Gambar 4.48 | Setting Efek Particle World               | 68 |
| Gambar 4.49 | Setting Efek Particle World               | 69 |
| Gambar 4.50 | Setting Mesh Warp                         | 69 |
| Gambar 4.51 | Setting Mesh Warp                         | 69 |
| Gambar 4.52 | Setting Garis Efek Mesh Warp              | 70 |
| Gambar 4.53 | Setting Efek Particle Woorld              | 70 |
| Gambar 4.54 | Setting Efek Particle Woorld              | 71 |
| Gambar 4.55 | Setting Efek Particle Woorld              | 71 |
| Gambar 4.56 | Setting Efek Fractal Noise                | 72 |
| Gambar 4.57 | Setting Efek Linear Wipe                  | 72 |
| Gambar 4.58 | Model Layer                               | 73 |
| Gambar 4.59 | Stopwatch Evolution di efek Fractal Noise | 73 |
| Gambar 4.60 | Camera Setting                            | 74 |
| Gambar 4.61 | Posisi <i>C<mark>amera</mark></i>         | 74 |
| Gambar 4.62 | Posisi <i>Camera</i>                      | 74 |
| Gambar 4.63 | Posisi Camera                             | 74 |
| Gambar 4.64 | Pre Compose                               | 75 |
| Gambar 4.65 | Bintang pada Time Line                    | 75 |
| Gambar 4.66 | Time Line                                 | 75 |

| Gambar 4.67 | Setting Efek Curves                      | 76 |
|-------------|------------------------------------------|----|
| Gambar 4.68 | Setting Efek Bavel and Shadow            | 76 |
| Gambar 4.69 | Setting Efek Bavel and Shadow            | 76 |
| Gambar 4.70 | Setting Efek Radial Blur                 | 77 |
| Gambar 4.71 | Texture                                  | 78 |
| Gambar 4.72 | Setting Efek Tint                        | 78 |
| Gambar 4.73 | Composition Setting                      | 79 |
| Gambar 4.74 | Mask layer psd dengan Pen Tool           | 80 |
| Gambar 4.75 | Mask Layer                               | 80 |
| Gambar 4.76 | Hasil Action Essentials                  | 80 |
| Gambar 4.77 | Mask dengan Pen Tool                     | 81 |
| Gambar 4.78 | Mask                                     | 81 |
| Gambar 4.79 | Composition Setting                      | 82 |
| Gambar 4.80 | Tracker Control                          | 82 |
| Gambar 4.81 | Pergerakan muka dengan Tracker Control   | 83 |
| Gambar 4.82 | Pergerakan muka dengan Tracker Control   | 83 |
| Gambar 4.83 | Motion Tracker Apply <mark>Option</mark> | 84 |
| Gambar 4.84 | Pre com <mark>pose</mark>                | 84 |
| Gambar 4.85 | Scale                                    | 84 |
| Gambar 4.86 | Efek Liquify                             | 85 |
| Gambar 4.87 | Tool                                     | 85 |
| Gambar 4.88 | Masking area wajah                       | 86 |
| Gambar 4.89 | Masking                                  | 86 |

| Gambar 4.90  | Setting Efek Hue/Saturation              | 86 |
|--------------|------------------------------------------|----|
| Gambar 4.91  | Masking area mata dan mulut              | 87 |
| Gambar 4.92  | Masking                                  | 87 |
| Gambar 4.93  | Setting Efek Curves                      | 88 |
| Gambar 4.94  | Masking area mata                        | 88 |
| Gambar 4.95  | Mask                                     | 89 |
| Gambar 4.96  | Setting Efek Curves                      | 89 |
| Gambar 4.97  | Texture                                  | 89 |
| Gambar 4.98  | Mask wajah                               | 90 |
| Gambar 4.99  | Masking                                  | 90 |
| Gambar 4.100 | Composition Setting                      | 91 |
| Gambar 4.101 | Muzzle_Flash_Straight_06                 | 92 |
| Gambar 4.102 | Composition Setting                      | 92 |
| Gambar 4.103 | Pre-compose                              | 93 |
| Gambar 4.104 | Dark_sky.jpg dan Masking dengan Pen Tool | 93 |
| Gambar 4.105 | Masking                                  | 94 |
| Gambar 4.106 | Setting Efek Curves                      | 94 |
| Gambar 4.107 | Solid Se <mark>tting</mark>              | 94 |
| Gambar 4.108 | Setting Efek Advanced Lightning          | 95 |
| Gambar 4.109 | Setting Efek Advanced Lightning          | 95 |
| Gambar 4.110 | Setting Efek Glow                        | 95 |
| Gambar 4.111 | Masking Layer                            | 96 |
| Gambar 4.112 | Masking Layer                            | 96 |

| Gambar 4.113               | Setting Efek Glow                                                | 96  |
|----------------------------|------------------------------------------------------------------|-----|
| Gambar 4.114               | Setting Efek Curves                                              | 97  |
| Gambar 4.115               | Kotak Dialog Welcome to Adobe Premier Pro CS3                    | 97  |
| Gambar 4.116               | Tampilan from New Project                                        | 98  |
| Gambar 4.117               | Membuka semua <i>file</i> yang diperlukan                        | 99  |
| Gambar 4.118               | Drag file ke timeline                                            | 99  |
| Gambar 4.119               | Menjalankan gabungan video                                       | 99  |
| Gambar 4.120               | Razor Tool                                                       | 100 |
| Gambar 4.121               | Jendela Transisi                                                 | 101 |
| Gambar 4.122               | Drag efek yang sudah dipilih ke <i>timeline</i>                  | 101 |
| Gambar 4.123               | Jendela <i>Effect</i>                                            | 102 |
| Gambar 4.124               | Drag efek yang sudah dipilih ke <i>timeline</i>                  | 102 |
| Gambar 4.125               | Membuka dan mencari <i>property Black &amp; White</i> di jendela |     |
|                            | Effect Control                                                   | 103 |
| Gam <mark>bar 4.126</mark> | Mengatur Speed/Duration                                          | 103 |
| Gambar 4.127               | <i>Drag File</i> yang sudah dipilih ke <i>timeline</i>           | 104 |
| Gambar 4.128               | Meng-Unlink File                                                 | 105 |
| Gambar 4.129               | Menghapus audio yang telah di unlink                             | 105 |
| Gambar 4.130               | Mengatur Volume audio yang telah dipilih                         | 106 |
| Gambar 4.131               | Mencari dan membuka Title                                        | 106 |
| Gambar 4.132               | Memberi nama Title                                               | 106 |
| Gambar 4.133               | Membuat title Roll                                               | 107 |
| Gambar 4.134               | Membuat title Roll                                               | 107 |

| Gambar 4.135 | Men-Drag title di Channel Video 1                  | 108 |
|--------------|----------------------------------------------------|-----|
| Gambar 4.136 | Rork area bar pada posisi paling belakang di video | 108 |
| Gambar 4.137 | Jendela Eksport Setting                            | 109 |

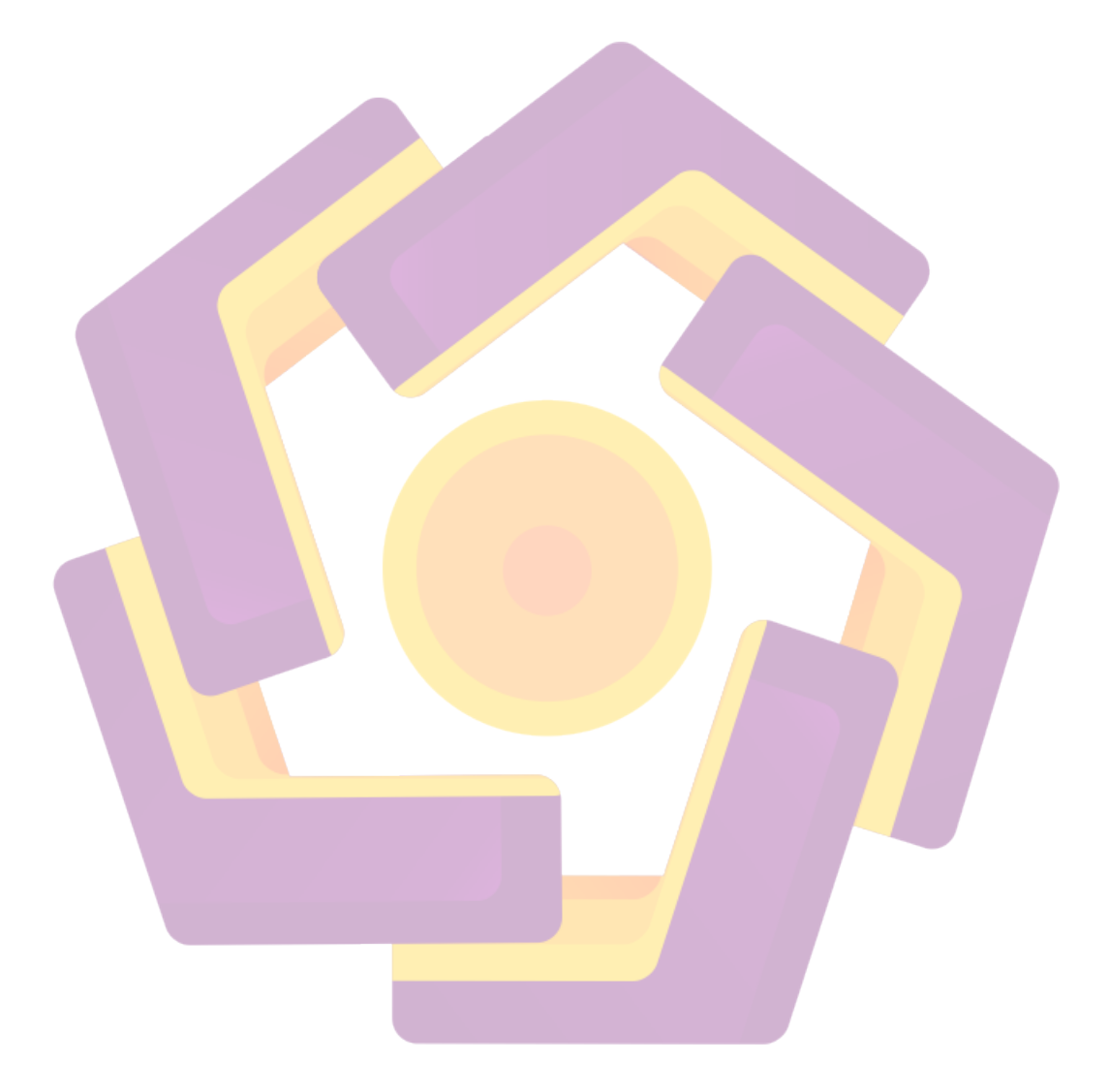

#### INTISARI

Pembuatan film indie ini dilatarbelakangi oleh perkembangan film didunia yang sangat pesat dengan menampilkan efek video yang menakjubkan. Melihat film – film di Indonesia dirasa kurang adanya film yang menampilkan efek video. Dengan pertimbangan yang ada maka film ini cocok untuk mengapresiasikan para pembuat film untuk membuat film dengan efek video. Tahapan pembuatan film terdiri dari: tahap awal atau pra produksi, kemudian tahap produksi, dan yang terakhir adalah tahap pasca produksi. Tahap ini harus ditempuh agar dalam pembuatan film nantinya akan menghasilkan film yang berkualitas.

Tahap pra produksi merupakan tahapan dimana segala persiapan untuk pengambilan gambar dilakukan. Dalam tahap ini pula perancangan sebuah film yang terdiri dari: penentuan ide cerita, *treatment*, cerita, naskah, diagram *scene*, *breakdown script*, dan juga pembuatan *storyboard*, yang nantinya semua itu akan menjadi acuan dalam pengambilan gambar. Tahapproduksi adalah tahap dimana proses pengambilan gambar dilakukan. Dalam pengambilan gambar ini harus sesuai dengan perancangan yang telah dibuat. Dalam tahap ini perlu persiapan alat yang baik agar dalam prosesnya tidak terdapat hambatan. Hambatan sering kali datang karena faktor alam.

Tahap terakhir adalah tahap pasca produksi. Pada tahap ini dilakuakan tahap editing terhadap video yang terekam kamera. Pembuatan efek – efek menarik juga dilakukan pada tahap ini.

Kata Kunci: Ide Cerita, Pengambilan Gambar, Editing, Pemberian Efek.

xxii

#### ABSTRACT

Indie film making was based on the world film movements which is very fast by showing the great video effect. By looking to the Indonesian movies, which is less puts the video effect. With consideration that there is then the film is suitable for appreciated moviemakers to create movies with video effects. Stages in the making of the film consists of: initial stage or pre-production and production stages, and the last is the stages of post production. These stages should be taken so that the film will produce a quality film.

Pre-production stage is a stage where all the preparations for the image is taken. In this phase also designing a film consisting of: the determination of story ideas, treatment, story, script, diagram scene, breakdown script, and also making a storyboard, which will all it will become a reference in the shooting. Production stage is the stage where the image is taken. In this shooting should be in accordance with the scheme that has been made. In this stage needs good preparation tool for the process there are no barriers. Constraints often come for the natural factor.

The last stage is the stage of post production. In this stage of film editing that has been recorded camera. Giving interesting effects are also done at this point.

Keyword: Story Ideas, Shooting, Editing, Giving Effect.